# Manage User Privileges (

Global

Centered. Data-Driven.

#### 

| To Do             | General               |                                                                                                    |  |
|-------------------|-----------------------|----------------------------------------------------------------------------------------------------|--|
| Individual        | Provider              | Preferences   Password Policy                                                                                                    |  |
| Health            |                       | Archive Preterence                                                                                                    |  |
| Agency            | User                  | New   List   Import from Excel  <br>Search Imported Excel   Titles   New Title<br>  Assign External System ID  <br>Self Dassword Reset |  |
| Admin             | Physician Information | List   Physician List                                                                                                    |  |
| Agency<br>Reports | Change Password       | User List                                                                                                    |  |
| Individual        | User Privileges       | Manage   Archive  <br>Legacy Archive Upto Jul 2011                                                                                     |  |

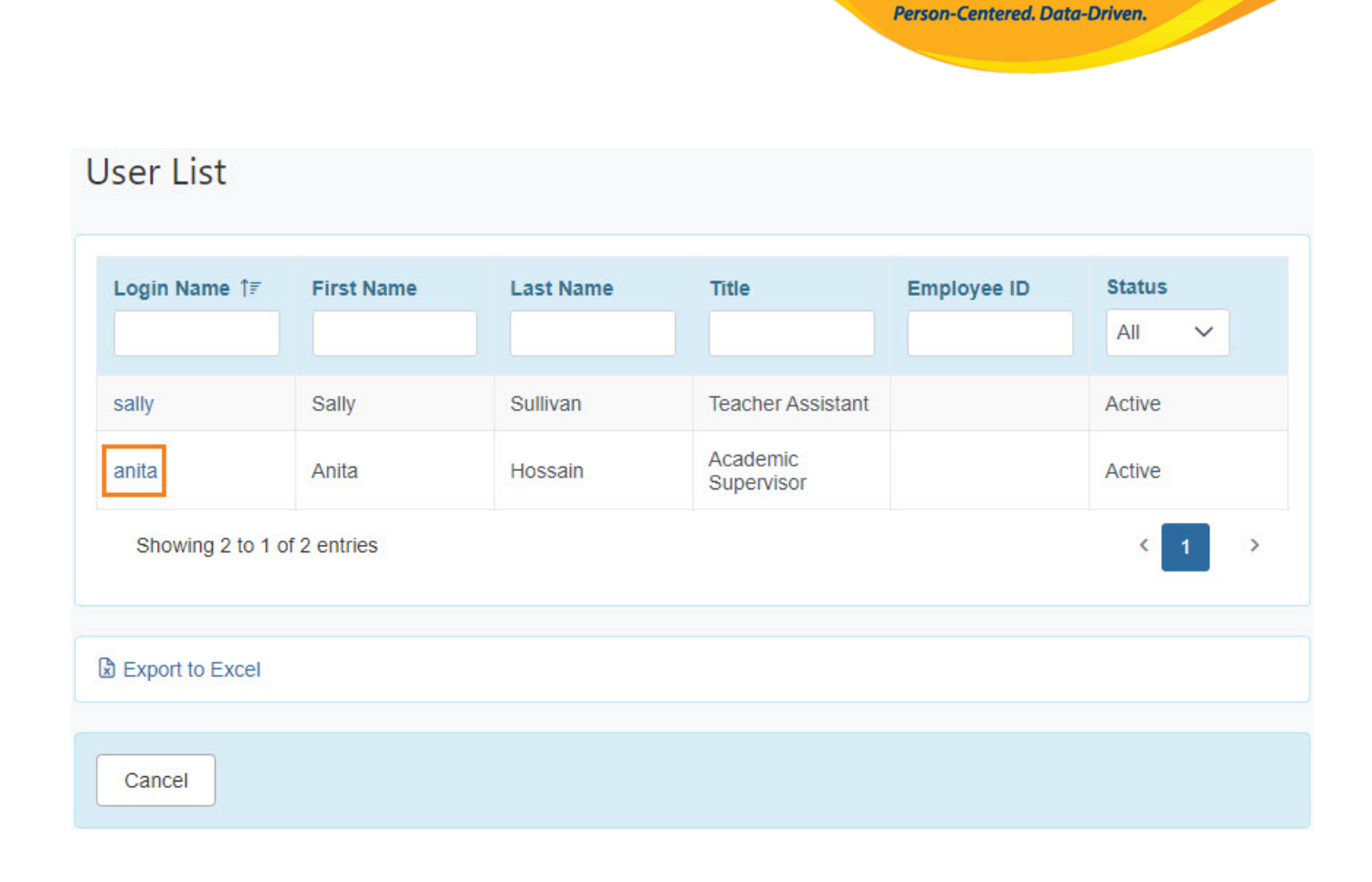

**herap** Global

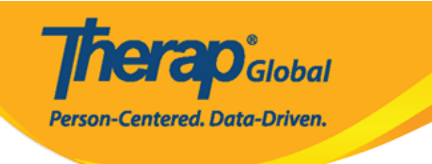

| User Privilege<br>Anita Hossain, Supervisor (anitaa) |             |
|------------------------------------------------------|-------------|
| Update History                                       |             |
| Profile(s)                                           | Add Profile |
| Initial : Regular<br>Super Role :                    |             |
| Caseload Name                                        |             |
| No records found.                                    |             |
| Add Caseload                                         |             |
|                                                      |             |

#### Assigning Super Role (

4. \_\_\_\_\_ **Super Role** (\_\_\_\_\_ \_\_\_) \_\_\_\_ \_\_\_ \_\_\_

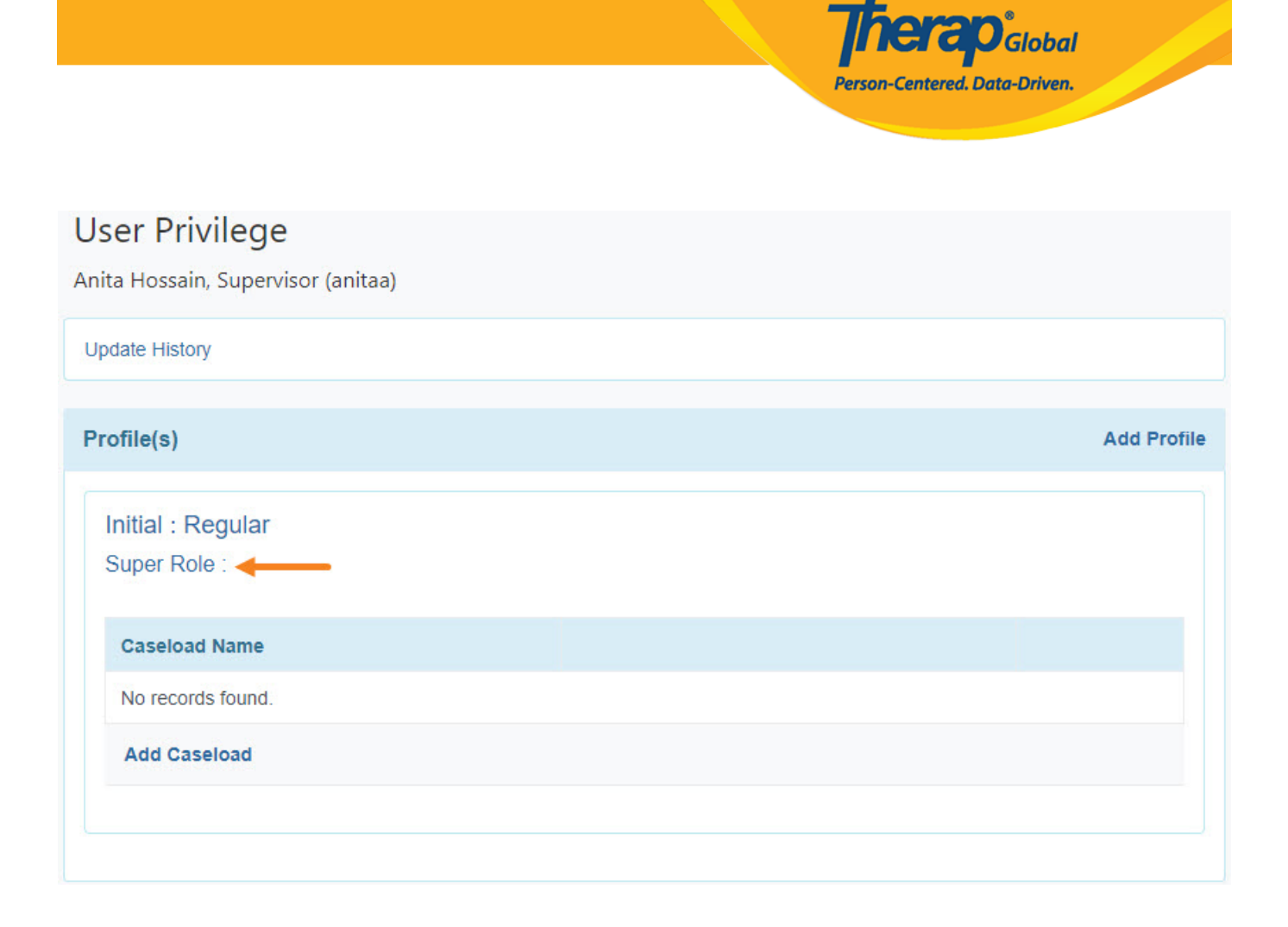

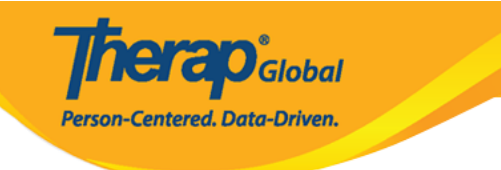

| rofile Name | Initial |                                                                                                    |        |             |
|-------------|---------|----------------------------------------------------------------------------------------------------|--------|-------------|
| Super Role  |         | Super Role Description                                                                                                    | Action |             |
| Admin       |         | IDF, T-Log, Health Tracking, GERs, GER resolution, ISP data, ISP programs, ISP plan, MAR config., MAR data, Medical info, Time tracking | Choose | Assigned To |
| Teacher     |         | IDF, T-Log, ISP Data, ISP Program                                                                                                    | Choose | Assigned To |
| Therapist   |         | Health Tracing                                                                                                    | Choose | Assigned To |

| rofile Name | Initial |                                                                                                    |        |             |
|-------------|---------|----------------------------------------------------------------------------------------------------|--------|-------------|
| Super Role  |         | Super Role Description                                                                                                    | Action |             |
| Admin       |         | IDF, T-Log, Health Tracking, GERs, GER resolution, ISP data, ISP programs, ISP plan, MAR config., MAR data, Medical info, Time tracking | Choose | Assigned To |
| Teacher     |         | IDF, T-Log, ISP Data, ISP Program                                                                                                    | Choose | Assigned To |
| Therapist   |         | Health Tracing                                                                                                    | Choose | Assigned To |

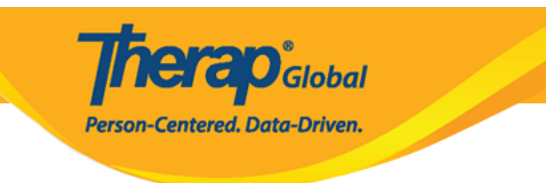

#### Assigning Caseload (

#### 6. Caseloads [][][][] [][], (Add Caseload) [][][][] [][][] [][][]]

#### 

| Ipdate History                                      |            |
|-----------------------------------------------------|------------|
| rofile(s)                                           | Add Profil |
| Initial : Regular<br>Super Role : T-Log,ISP,HT, GER |            |
| Caseload Name                                       |            |
| No records found.                                   |            |
|                                                     |            |

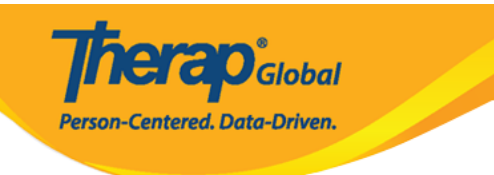

| rofile Name Initial                                    |                         |        |            |
|--------------------------------------------------------|-------------------------|--------|------------|
| Caseload                                               | Caseload Type<br>All ~  | Action |            |
| Individual Caseload (2)                                | Individual              | Add    | Assigned T |
| ::AAIC:: All Admitted Individual Caseload (DEMOTG-TGD) | All Admitted Individual | Add    | Assigned T |
| ::AIC:: All Individual Caseload (DEMOTG-TGD)           | All Individual          | Add    | Assigned T |
| Daily Activities                                       | Program                 | Add    | Assigned T |
| Day Shift                                              | Individual              | Add    | Assigned T |
| Day Care Center                                        | Group                   | Add    | Assigned T |

| rofile Name Initial                                   |                         |        |             |
|-------------------------------------------------------|-------------------------|--------|-------------|
| Caseload                                              | Caseload Type           |        |             |
|                                                       | All ~                   | Action |             |
| Individual Caseload (2)                               | Individual              | Add    | Assigned To |
| :AAIC:: All Admitted Individual Caseload (DEMOTG-TGD) | All Admitted Individual | Add    | Assigned To |
| ::AIC:: All Individual Caseload (DEMOTG-TGD)          | All Individual          | Add    | Assigned To |
| Daily Activities                                      | Program                 | Add    | Assigned To |
| Day Shift                                             | Individual              | Add    | Assigned To |
| Day Care Center                                       | Group                   | Add    | Assigned To |

#### 

#### AIC (All Individual Caseload)

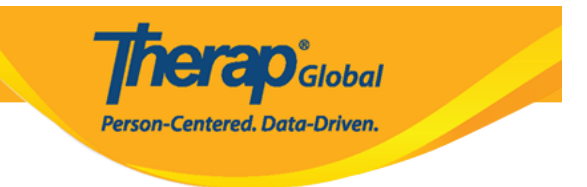

A Group Caseload (DOD DODDO) DOD DODDODOD DODDODOD (DODDO) D DODDODO DODDOD DODDODODO DODDOD DOD

## 8. \_\_\_\_\_Caseload (\_\_\_\_\_) \_\_\_,Remove (\_\_\_\_\_\_) \_\_\_\_ \_\_\_ \_\_\_

|             | Add Profile |
|-------------|-------------|
|             |             |
|             |             |
| Assigned To | Remove      |
|             | Assigned To |

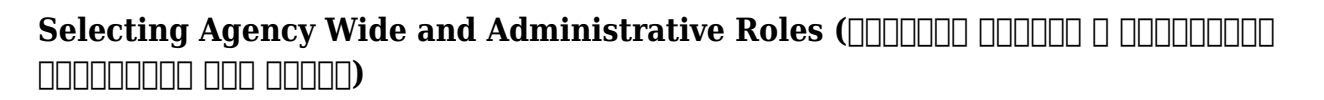

### 9. DOCUMENTATIVE Roles, Module Roles, SComm Roles, Common Roles etc.

**Terap** Global

Person-Centered. Data-Driven.

| ency Wide and Administrative Roles                                                                                                    |                                                                                                    | Choose Tem                                                                     |
|----------------------------------------------------------------------------------------------------|----------------------------------------------------------------------------------------------------|--------------------------------------------------------------------------------|
| Administrative Roles                                                                                                    | Module Roles                                                                                                    | SComm Roles                                                                    |
| Super Admin         User         IDF Admin         Provider Setup         Broadcast Admin         Clinical Admin         III Admin         HT Admin         Activity Tracking         Admin Report         Caseload         User Privilege         Shared Contact         Billing Admin         Custom User Group         Personal Finance         Reset Password         Billing Restriction Override         Scoring Method         Assessment & Screening Admin | Event Summary     ISP Data Dashboard     T-Log Program Access     GER Dashboard     ISP Billing Conversion     Case Note Billing Conversion     Labtest Create     ISP Program Template Submit     ISP Program Template Approve     ISP Program Template View     Employer Management     Job Development     Report Library     Assigned Raport View     Time Tracking Template Management     Case Note Agency Dashboard     Provider Questionnaire Form Submit Self Created     Provider Questionnaire Form Update     Provider Questionnaire Form Usew     Behavior | Enable Full SComm     Individual Care SComm Send Only     Enable Limited SComm |
| Common Roles                                                                                                    | Electronic Billing                                                                                                    |                                                                                |
| Enable 13 Months Search (T-Log, GER)     Create Data on Inactive Individuals     Access to Multi-Individual Event     Export Excel     Signature Delete                                                                                                    | <ul> <li>Billing Claim Create</li> <li>Billing Claim Update</li> <li>Billing Claim Status Check</li> <li>Billing Claim Delete</li> <li>Eligibility Inquiry</li> <li>Billing Excel Import</li> </ul>                                                                                                    |                                                                                |

#### 

Cancel

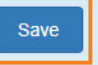

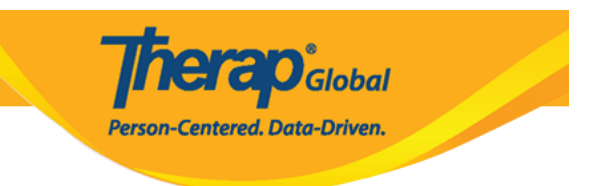